## KinderSign – Sponsor Checking Children In and Out

Use the keypad to enter your 10-digit phone number. Tap Next.

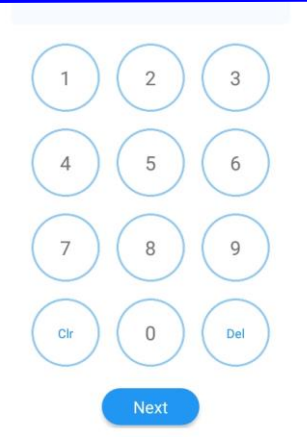

NOTE: If you share the same phone number with another parent/sponsor, KinderSign will display a list of names attached to the phone number. Select your name from the list to continue.

You will enter your *PIN* and tap **Verify**. Note: If you are signing a child In or Out for the first time, you will be prompted to create a **PIN**. The **PIN** is four digits. You can change your **PIN** at any time by pressing the Change PIN link. Contact the Support Desk for assistance if you forget your **PIN**).

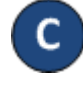

When the Sponsor Activities screen appears, tap Attendance.

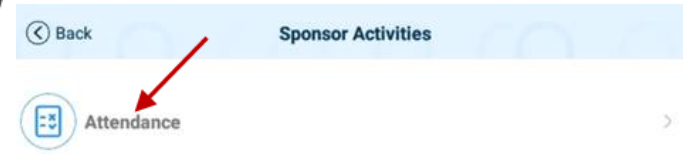

Tap Authenticate to take your picture.

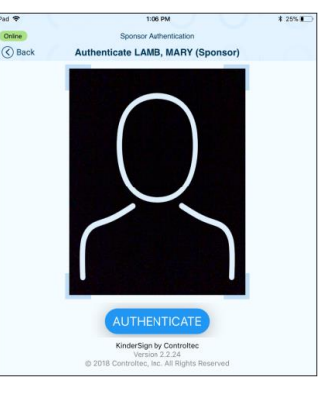

The children you are a sponsor

for will appear in a list. Select the child or children you will Sign In or Sign Out. KinderSign will highlight your selections.

| 50                                    | 08-27-2018, | 11:18 PM 🗰    |        |
|---------------------------------------|-------------|---------------|--------|
| Aaro                                  | on, Greg    |               |        |
| E Sign In                             | B. Sign Out | Ø Absent      | × None |
| You will sign in the<br>My attendance | e space pro | CLEAR SIGNATU | RE     |
|                                       | SUBMI       |               |        |

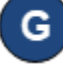

You will tap **Submit** to save the Attendance to KinderConnect. The tablet needs to be online for the attendance to transmit to KinderConnect.

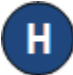

A message will appear confirming the attendance was saved successfully.

KinderSign returns to the keypad and is ready for the next Parent/Sponsor to sign in.

5